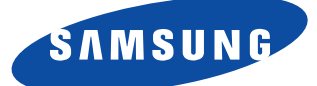

# SyncMaster 550b SyncMaster 750s SyncMaster 750b Monitor a Cores

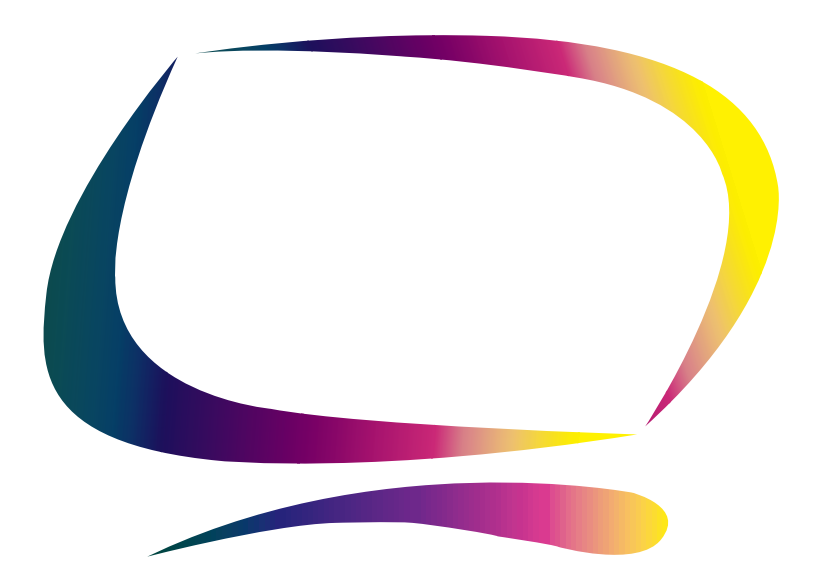

Instruções do Proprietário

## Instruções de segurança

- Antes de ligar o cabo de alimentação CA a uma tomada, verifique se a designação da voltagem no monitor corresponde à tensão da rede local.
- 2 Nunca introduza objectos metálicos nas aberturas do monitor, já que existe o perigo de choque eléctrico.
- **3** Para evitar choque eléctrico, nunca toque no interior do monitor. A abertura da caixa do monitor deve ser feita exclusivamente por um técnico qualificado.
- 4 Não utilize o monitor caso o cabo de alimentação esteja danificado. Não deixe objectos em cima do cabo. Para além disso, coloque o cabo afastado dos locais de passagem evitando assim que nele se tropece.
- 5 Ao desligar o monitor de uma tomada eléctrica, puxe pelo ficha e não pelo cabo.
- 6 As aberturas da caixa do monitor servem para ventilação. Para evitar sobreaquecimento, nunca deixe que fiquem obstruídas ou cobertas. Além disso, evite usar o monitor em cima da cama, sofás, tapetes ou outras superfícies moles, visto poderem obstruir as aberturas no fundo da caixa. Se colocar o monitor numa estante ou noutro local fechado, verifique se existe ventilação adequada.
  - Coloque o monitor num local com pouca humidade e poucas poeiras.

7

- 8 Não exponha o monitor à chuva nem o utilize junto de água (em cozinhas, próximo a piscinas, etc.). Se o monitor se molhar inadvertidamente, desligue o cabo de alimentação de corrente e contacte imediatamente um revendedor autorizado. Para limpar o monitor, pode utilizar um pano húmido, tendo o cuidado de o desligar primeiro na tomada.
- **9** Coloque o monitor numa superfície firme e manuseie-o com cuidado. O ecrã é de vidro, estando sujeito a danos em caso de queda, pancada ou riscos.
- **10** Coloque o monitor próximo a uma tomada de corrente.
- 11 Se o monitor não funcionar normalmente, principalmente se gerar sons estranhos ou odores, desligue-o imediatamente e contacte um revendedor autorizado ou um centro de assistência técnica.
- 12 A temperatura elevada pode causar problemas. Não use o monitor exposto à radiação solar directa e mantenha-o afastado de aquecedores, fogões, lareiras e outras fontes de calor.
- **13** Desligue o monitor quando o mesmo não for usado por um longo período.
- **14** Desligue o monitor da tomada de corrente antes de efectuar qualquer serviço.

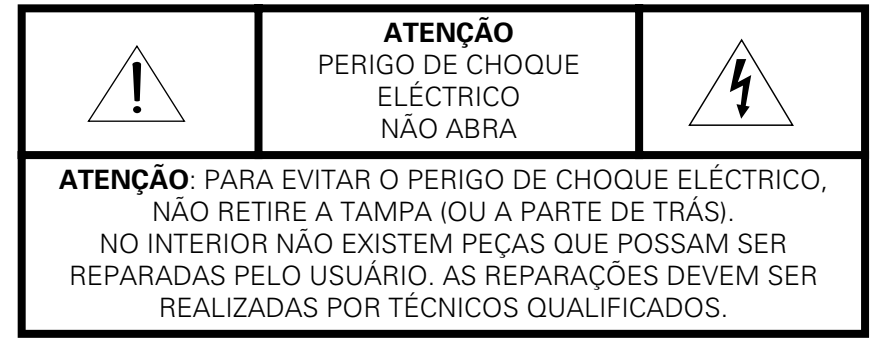

## Índice

| O Seu Novo Monitor             |       |       |       | . 2     |
|--------------------------------|-------|-------|-------|---------|
| Ligação do Seu Monitor         |       |       |       | . 2     |
| Painel Dianteiro               |       |       |       | . 3     |
| Botões de Acesso Directo       |       |       |       | . 3     |
| Funcionamento                  |       |       |       | . 4     |
| Sistema de Menu No Ecrã        |       |       |       | . 4     |
| Controlo de funções do monitor |       |       |       | . 5     |
| Brilho                         |       |       |       | . 5     |
| Contraste                      |       |       |       | . 5     |
| Posição Horizontal             | • • • |       |       | . 5     |
| Posição Vertical               | • • • |       | • • • | . 5     |
| Tamanho Horizontal             | • • • |       |       | . 5     |
| Tamanho Vertical               | • • • |       |       | . 5     |
| Pincushion                     | • • • |       | • • • | .6      |
| Geometria                      | • • • |       | • • • | . 6     |
|                                | • • • |       | • • • | . 6     |
| Paralelogramo                  | • • • |       | • • • | . 6     |
|                                | • • • | • • • | • • • | . b     |
| Pin Balance                    | • • • |       | • • • | . b     |
|                                | • • • | • • • | • • • | .0.7    |
|                                | • • • |       | • • • | ./      |
| Avalıçauu                      | • • • |       | • • • | . /     |
| Moiró V                        | • • • |       | • • • | ./<br>7 |
| Nivel de Entrada Vídeo         | • • • |       | • • • | . /     |
|                                | • • • |       | • • • | . /     |
| Mein Tom                       | • • • |       | •••   | . /     |
| 7nom                           | • • • |       | • • • | . ,     |
| Desmagnetizar                  | •••   |       | •••   | . 0     |
| Aiustes Padrão                 |       |       |       | . 8     |
| Frequência de Varredura        |       |       |       | . 8     |
| Bloqueado/Desbloqueado OSD     |       |       |       | . 8     |
| Resolução de Problemas         |       |       |       | . 9     |
| Economizador de Energia        |       |       |       | 10      |
| Modos de Visualização          |       |       |       | 10      |
| Especificações                 |       |       |       | 11      |
|                                |       |       |       |         |

Certifique-se de que os seguintes materiais acompanham o seu monitor. Caso haja alguns em falta, contacte o seu fornecedor.

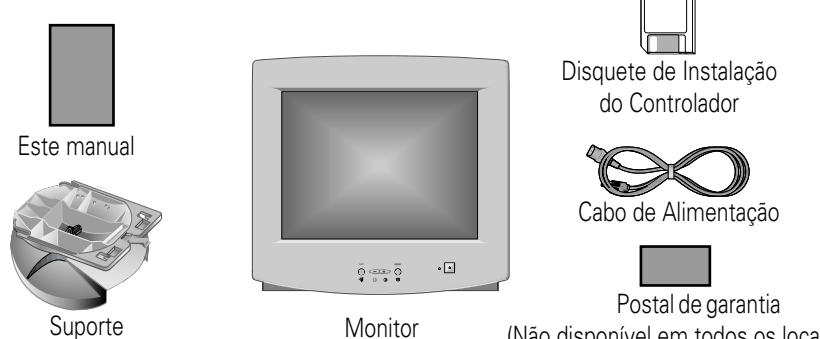

Monitor

(Não disponível em todos os locais)

## Ligação do Seu Monitor

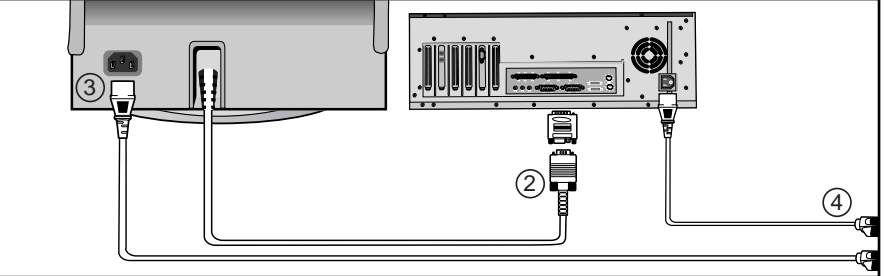

Deslique o computador e deslique o cabo de alimentação.

#### Cabo de sinais 2

Lique a extremidade do cabo de sinais à porta vídeo do computador (Placa de vídeo ou placa gráfica). Se utilizar um computador Macintosh, ligue o cabo a um adaptador Macintosh e ligue os pinos no seu adaptador (não incluído). Qualquer computador compatível com PC não necessita de adaptador.

3

Porta de alimentação de corrente

Ligue o cabo de alimentação do moni-

tor à porta de alimentação, situada na parte de trás do monitor.

#### 4 Cabos de alimentação

Ligue o cabo de alimentação do monitor e o do computador a uma tomada próxima.

- Lique o computador e o monitor. Se o monitor apresentar uma imagem, a instalação está completa.
- 6 Instale o controlador do monitor
  - Introduza a disquete fornecida na drive A.
  - Clique duas vezes no ficheiro "install.exe".

5

### **Painel Dianteiro**

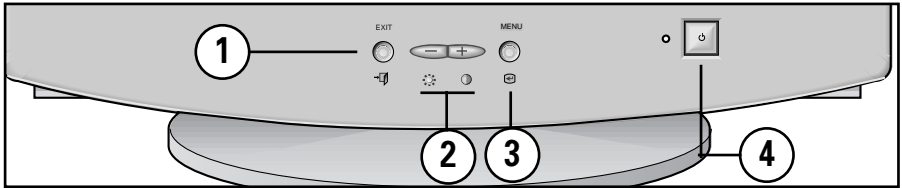

### Botão EXIT ( →

Feche o menu no ecrã. Utilizado também para regressar ao menu anterior quando se utiliza o sistema de menu no ecrã.

abaixo sobre os Botões de Acesso Directo.)

#### 3 Botão MENU ( ) Abre o menu no ecrã. É utilizado tam-

bém para seleccionar uma função destacada, abrir um sub-menu ou deslocar-se entre menus quando utilizar o sistema do menu no ecrã.

4 Botão ligar/desligar O Este botão liga e desligar o monitor. A luz indicadora de ligação acende com a cor verde em condições de funcionamento normal; consulte a página

### Botões de Acesso Directo

1

23

| E  | ХІТ | MENU             |  |
|----|-----|------------------|--|
|    |     | $\rightarrow$ () |  |
| →[ |     | 0 @              |  |

10.

A maior parte das alterações que fizer no monitor será acedida através do menu no ecrã descrito na seguinte secção. As funções de Contraste e Brilho podem também ser acedidas directamente através da parte da frente do monitor.

- Com o menu desactivado, prima o botão 🔅 ou 🕦 na parte da frente do monitor. O botão 🔅 permite o acesso à função de Brilho. O botão 🌘 permite o acesso à função de Contraste.
  - Prima o botão 🗩 para aumentar ou o botão 🥌 para reduzir o valor da selecção.

Prima duas vezes o botão EXIT →¶ para sair do menu no ecrã.

### Sistema de Menu No Ecrã

O seu monitor possui um sistema de menu no ecrã, cujo acesso é feito através dos botões da frente do monitor, que lhe permite o ajuste das características da imagem do ecrã. As alterações de visualização são indicadas através dos ícones de ajuste no ecrã. Algumas funções possuem sub-menus.

- Prima o botão menu e para chamar o menu principal. Os ícones de funções estão colocados ao longo do topo do menu no ecrã.
- Para seleccionar uma função ou abrir um sub-menu, prima o botão 
   O ecrã apresentará as opções para ajuste. Se existir um sub-menu, utilize o botão 
   ou
   para destacar a função que pretende ajustar; depois prima o botão 
   para a seleccionar.
- **5** Prima o botão EXIT → **1** para sair e guardar as suas alterações.

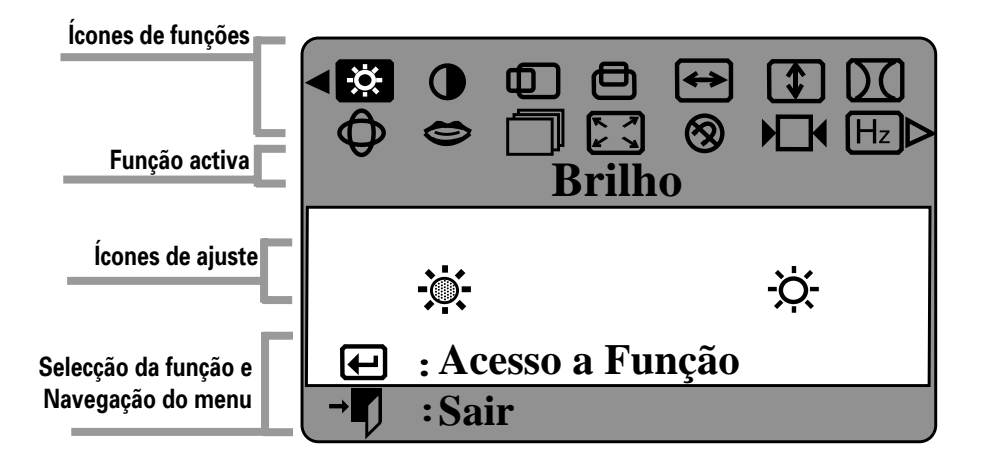

| Ícone        | Controlo de Funções do Monitor                                                                                           |                                                                                                    |
|--------------|----------------------------------------------------------------------------------------------------|----------------------------------------------------------------------------------------------------|
| - <u>`</u> ` | <b>Brilho</b><br>Brilho de fundo do ecrã.<br>– Reduz o brilho<br>+ Aumenta o brilho                                      | Brilho<br>- ़ : Acesso a Função                                                                                                    |
| •            | <b>Contraste</b><br>Contraste da imagem do ecrã.<br>- Reduz o contraste<br>+ Aumenta o contraste                         | Contraste<br>Contraste<br>Contra |
| Ð            | Posição Horizontal<br>Posição horizontal do ecrã.<br>- Desloca o ecrã para a esquerda<br>+ Desloca o ecrã para a direita | Posição-H                                                                                                    |
| ð            | <b>Posição Vertical</b><br>Posição vertical do ecrã.<br>– Desloca o ecrã para baixo<br>+ Desloca o ecrã para cima        | Posição-V                                                                                                    |
| ↔            | <b>Tamanho Horizontal</b><br>Dimensão horizontal do ecrã.<br>– Reduz a dimensão<br>+ Aumenta a dimensão                  | Tamanho-H                                                                                                    |
| \$           | <b>Tamanho Vertical</b><br>Dimensão vertical do ecrã.<br>– Reduz a dimensão<br>+ Aumenta a dimensão                      | Tamanho-V                                                                                                    |

## **Funcionamento**

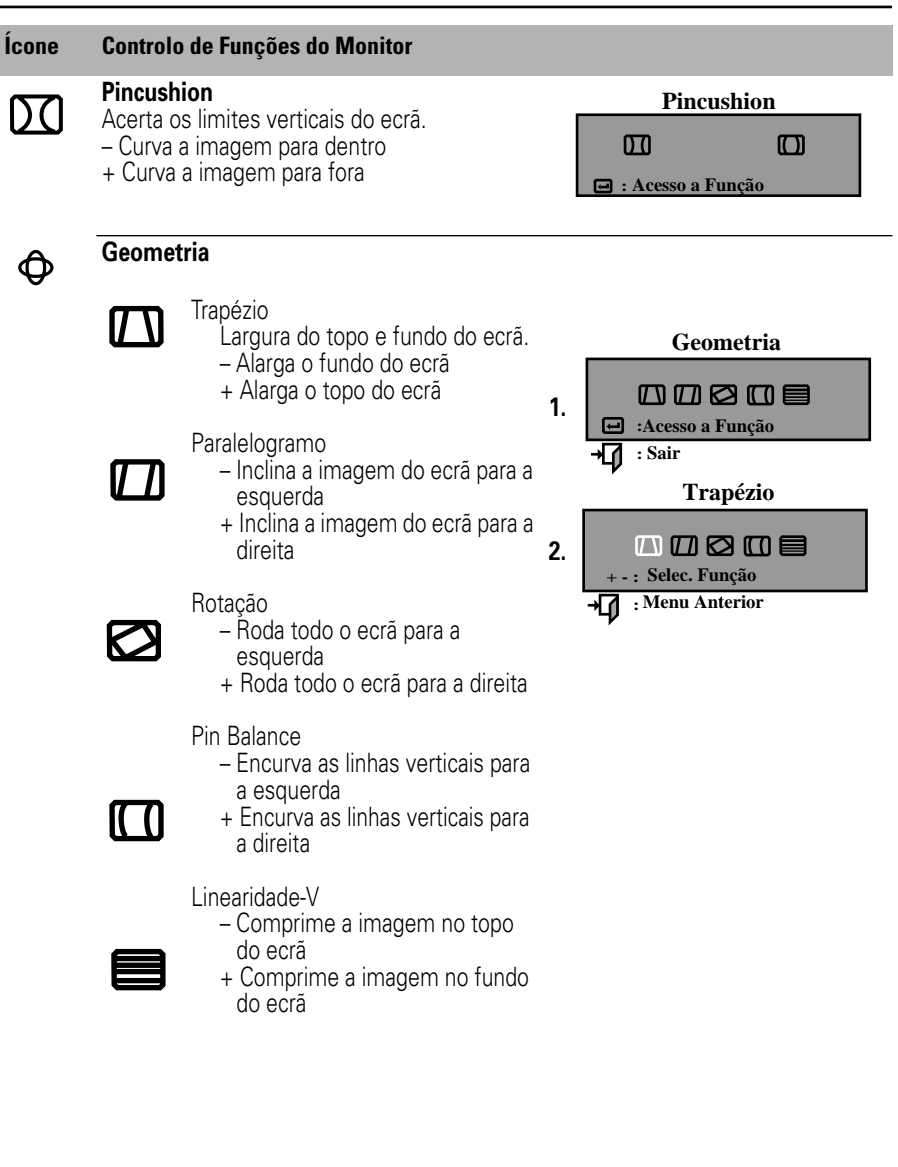

#### Ícone Controlo de Funções do Monitor

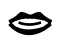

#### Idiomas

 – e + permite percorrer as opções de idiomas no ecrã.
 (English/ Deutsch/ Français/ Italiano/ Português/ Español/ Svenska/ Russian/ Korean)

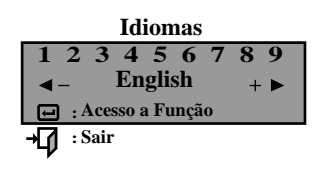

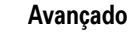

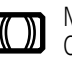

Moiré-H Corrige o padrão moiré no ecrã. – e + apaga o Moiré Horizontal

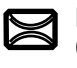

#### Moiré-V

Corrige o padrão moiré no ecrã. - e + apaga o Moiré Vertical

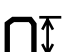

Nível de Entrada Vídeo Selecciona o nível de sinal de vídeo

- Selecciona 0,7 V

+ Selecciona 1,0 V

Temperatura de Cor

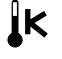

- 9300k mais azul
- + 6500k mais vermelho

Meio Tom

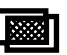

– Desactivado

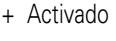

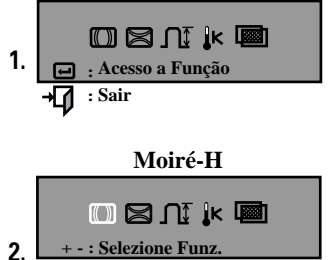

Avançado

→ → · Menù Precedente

| Ícone | Controlo de Funcões do Monitor                                                                                                    |                                                                                                    |
|-------|----------------------------------------------------------------------------------------------------|----------------------------------------------------------------------------------------------------|
|       | <ul> <li>Zoom</li> <li>Reduz a perspectiva da área de visualização</li> <li>+ Aumenta a perspectiva da área de visualização</li> </ul>                                                                                     | Zoom                                                                                                    |
| 8     | <b>Desmagnetizar</b><br>Elimina a distorção de cor provocada por<br>campos magnéticos. Não utilize mais do<br>que uma vez em 30 minutos.                                                                                   | Desmagnetizar          Image: Book of the second second s |
| ▶□    | <b>Ajustes Padrão</b><br>Repõe as definições originais do monitor.<br>– Não<br>+ Sim                                                                                                    | Ajustes Padrão                                                                                                    |
| Hz    | Frequência de Varredura<br>Definições de visualização do monitor.<br>- Modos de fábrica<br>+ Modos do usuário                                                                                                    | Freq. De Varredura<br>60.1KHz 75Hz NN<br>F: Modo Usuário                                                                                                    |
|       | Bloqueado/Desbloqueado OSD<br>Permite-lhe fixar as definições de controlo<br>actuais de forma a que não sejam<br>inadvertidamente alteradas. Pode<br>desbloquear os comandos do OSD em<br>qualquer altura através do mesmo | Bloqueado/Desbloquado OSD<br>Controle Bloqueio<br>Bloqueado                                                                                                    |

processo. Prima e mantenha premido o botão Menu ( I)durante 10 segundos ou mais para Bloquear ou Desbloquear.

Antes de recorrer ao serviço de assistência, consulte a informação nesta secção para tentar resolver o problema por seus próprios meios. Caso necessite mesmo de recorrer à assistência, faça-o através do número constante no documento de garantia, do número da contracapa deste manual ou contacte o seu representante.

#### Não há imagem no ecrã.

 Verifique se o monitor e o computador têm os cabos de alimentação e os botões de ligação ligados.

#### Aparece a indicação "Desconectado, Verificar Ligação"

■ Verifique a ligação do cabo de sinais entre o computador e o monitor.

#### Aparece a indicação "Fora de Sincronismo"

 A frequência do sinal de entrada foi interrompida ou encontra-se sob a gama de sincronização do monitor; consulte "Especificações" na página 11.

#### A imagem do ecrã está demasiado clara ou demasiado escura

■ Ajuste as definições de Brilho ou Contraste, consulte a página 5.

#### A imagem do ecrã está demasiadamente grande ou muito pequena.

- Ajuste as definições da dimensão, veja a Tamanho-H e a Tamanho-V na página 5.
- Ajuste a definição do Zoom, consulte a página 8.

#### As cores estão distorcidas com áreas escuras ou sombreadas

- Accione a função de desmagnetização, consulte a página 8.
- Ajuste a temperatura de cor, consulte a página 7.

#### A luz indicadora de ligação está a piscar na cor verde.

 O monitor está a utilizar o respectivo sistema de gestão de energia, consulte "Power Saver" na página 10.

#### Necessita do software do controlador do monitor.

 Descarregue o controlador a partir da seguinte URL na Internet: http: //www.samsungelectronics.com/support/ downloads/ monitor/ index.html Este monitor tem incorporado um sistema de gestão de corrente denominado Power Saver, que permite poupar energia eléctrica ao comutar o seu monitor para um modo de baixo consumo depois de um determinado período de inactividade. O monitor regressa automaticamente ao modo de funcionamento normal assim que deslocar o rato ou premir uma das teclas do teclado. Para manutenção da energia, desligue o monitor quando não precisar de o utilizar ou quando se tiver de ausentar durante bastante tempo. O sistema Power Saver funciona com uma placa de vídeo VESA DPMS instalada no computador. Utilize um aplicativo de software instalado no seu computador para instalar este aplicativo.

|                         |                                                                                                    | Modo função Economia de Energia EPA/NUTEK               |                                          |                                          |  |
|-------------------------|----------------------------------------------------------------------------------------------------|---------------------------------------------------------|------------------------------------------|------------------------------------------|--|
| Condição                | Funcionamento<br>normal                                                                                 | Modo "stand-by"<br>(em espera)                          | Modo pausa<br>Posição A1                 | Modo corrente<br>desligada<br>Posição A2 |  |
| Indicador de<br>ligação | Verde                                                                                                   | Verde a piscar<br>(intervalo de 0,5 seg)                | Verde a piscar<br>(intervalo de 0,5 seg) | Verde a piscar<br>(intervalo de 1 seg)   |  |
| Consumo de<br>energia   | <b>550b:</b><br>85 W (Máximo)<br>70 W (Nominal)<br><b>750s/750b:</b><br>90 W (Máximo)<br>75 W (Nominal) | 550b:<br>50 W (Nominal)<br>750s/750b:<br>55 W (Nominal) | Menos de 15 W                            | Menos de 3 W                             |  |

**NOTA:** Este monitor satisfaz as normas ENERGY STAR<sup>®</sup> da EPA e NUTEK quando utilizado com um computador equipado com a função VESA DPMS.

## Modos de Visualização

| Modo de visualização | Frequência<br>Horizontal<br>(kHz) | Frequência<br>vertical<br>(Hz) | Relógio<br>de Pixel<br>(MHz) | Polaridade<br>de Sincr.<br>(H/V) |
|----------------------|-----------------------------------|--------------------------------|------------------------------|----------------------------------|
| IBM, VGA2, 720 x 400 | 31,469                            | 70,087                         | 28,322                       | -/+                              |
| IBM, VGA3, 640 x 480 | 31,469                            | 59,940                         | 25,175                       | _/_                              |
| VESA, 640 x 480      | 37,500                            | 75,000                         | 31,500                       | _/_                              |
| VESA, 640 x 480      | 43,269                            | 85,008                         | 36,000                       | _/_                              |
| VESA, 800 x 600      | 46,875                            | 75,000                         | 49,500                       | +/+                              |
| VESA, 800 x 600      | 53,674                            | 85,061                         | 56,250                       | +/+                              |
| VESA, 1024 x 768     | 60,023                            | 75,029                         | 78,750                       | +/+                              |
| VESA, 1024 x 768     | 68,677                            | 84,997                         | 94,500                       | +/+                              |

| Especificações                   | Modelos: SyncMaster 550b / 750s / 750b                                                                                                    |  |  |  |
|----------------------------------|----------------------------------------------------------------------------------------------------|--|--|--|
| Cinescópio                       | <ul> <li>550b: 15" (38 cm) Tipo totalmente quadrado (35 cm área útil de visualização)</li> <li>750s /750b: 17" (43 cm) Tipo totalmente quadrado (40,6 cm área útil de visualização)</li> <li>90° Deflexão</li> <li>Distância entre pontos: 550b / 750s: 0.24 mm (H) / 0.14 mm (V) 750b: 0.22 mm (H) / 0.13 mm (V)</li> <li>Revestido a sílica com propriedades anti-electrostáticas (TCO: Revestimento de várias camadas)</li> <li>Tempo de persistência de fósforo médio-curto</li> </ul> |  |  |  |
| Sincronização                    | Horizontal 30 kHz to 70 kHz     Vertical 50 Hz to 160 Hz                                                                                                    |  |  |  |
| Cores Visualizadasi              | • Ilimitadas                                                                                                    |  |  |  |
| Resolução máxima                 | • 1280 Pontosi • 1024 Linhas                                                                                                    |  |  |  |
| Visualização activa              | <ul> <li>Horizontal: 550b: 10,5 ± 0,16 polegadas (267,0 ± 4 mm)</li> <li>750s / 750b: 12,0 ± 0,16 polegadas (306,0 ± 4 mm)</li> <li>Vertical: 550b: 7,9 ± 0,16 polegadas (200,5 ± 4 mm)</li> <li>750s/750b: 9,1 ± 0,16 polegadas (230,5 ± 4 mm)</li> </ul>                                                                                                    |  |  |  |
| Sinal de entrada, com<br>termina | <ul> <li>Analógico 0,7Vpp positivo a 75 ohms</li> <li>Sincr. separada: nível TTL, positivo ou negativo</li> </ul>                                                                                                    |  |  |  |
| Relógio de pixel máx             | • 110 MHz                                                                                                    |  |  |  |
| Corrente de alimentação          | • AC 100-240 V ± 10%, 60 Hz/50Hz ± 3Hz                                                                                                    |  |  |  |
| Consumo de energia               | • 550b: 80 W máximo • 750s / 750b: 90 W máximo                                                                                                    |  |  |  |
| Dimensões/Peso<br>(LxPxA)        | <ul> <li>Unidade: 550b: 14,25 x 15,11 x 15,11 polegadas / 26,5 lbs.<br/>(362 x 384 x 384 mm / 12,0 kg)</li> <li>750s / 750b: 16,22 x 16,54 x 16,36 polegadas / 33,1 lbs.<br/>(412 x 420 x 415,5 mm / 15,0 kg)</li> <li>Embalagem: 550b: 17,87 x 19,57 x 17,52 polegadas / 31,5 lbs.<br/>(454 x 497 x 445 mm / 14,3 kg)</li> <li>750s/750b: 21,02 x 21,73 x 18,39 polegadas / 38,6 lbs.<br/>(534 x 552 x 467 mm / 17,5 kg)</li> </ul>                                                       |  |  |  |
| Considerações<br>ambientais      | <ul> <li>Temperatura de funcionamennto: 32°F a 104°F ( 0°C a 40°C)<br/>Humidade: 10 % a 80%</li> <li>Temperatura de armazenamento: -4°F a 113°F (-20°C a 45°C)<br/>Humidade: 5 % a 95%</li> </ul>                                                                                                    |  |  |  |